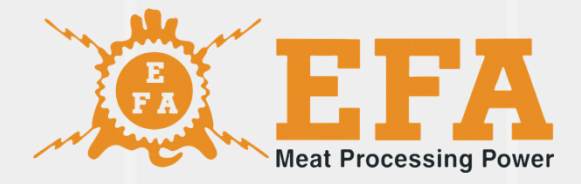

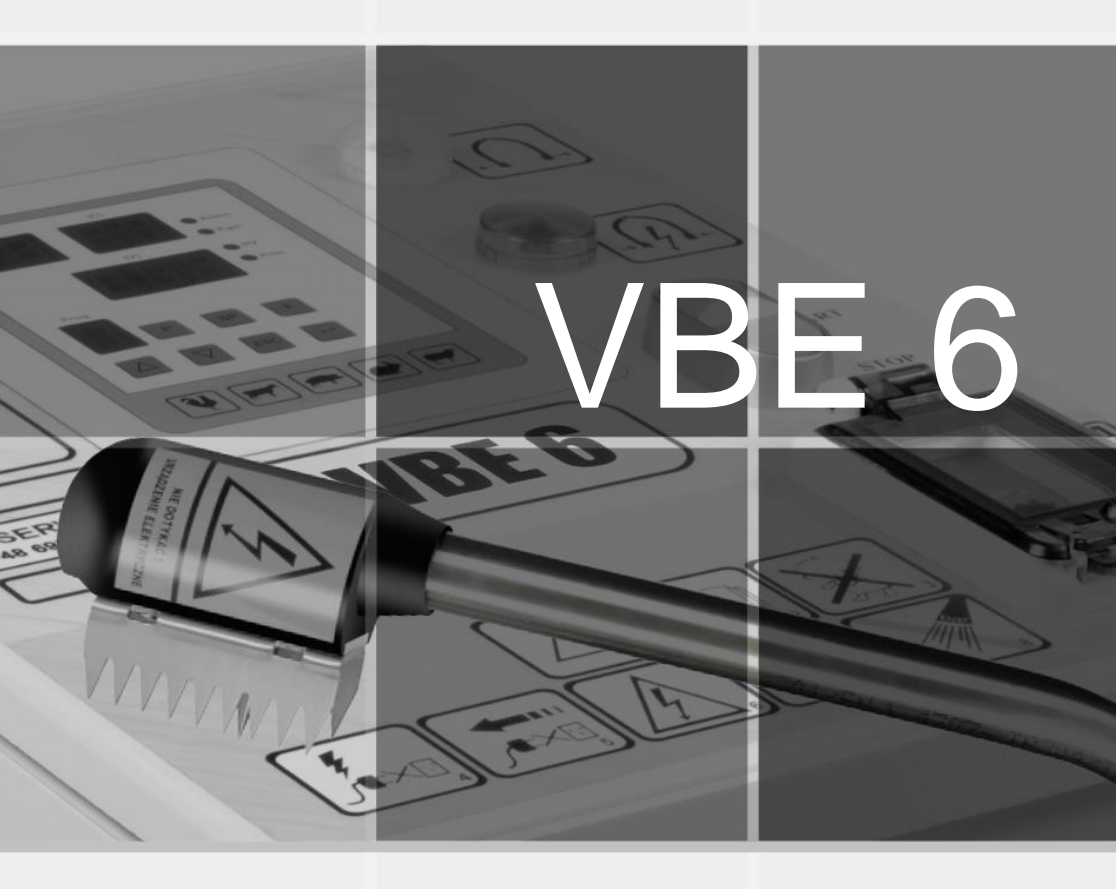

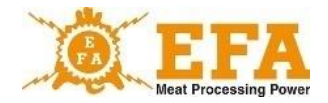

The Operating manual constitutes a basic part of the device, the content of which should be examined before installation, start-up and use.

The operating manual is located on the device's SD card.

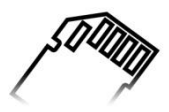

In case of doubts or misunderstanding of instructions, contact the manufacturer of the device.

Symbol KTM 29.53.16.50

SWW 0782-11

## CAUTION!

Do not modify the electrical installation.

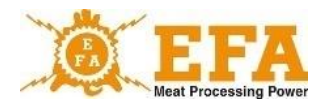

## Table of content

| 1. Work and operation safety                                                                       | 4  |
|----------------------------------------------------------------------------------------------------|----|
| 2. Residual risks                                                                                  | 5  |
| 3. Signs and warnings                                                                              | 6  |
| 4. Purpose                                                                                         | 7  |
| 5. Technical data                                                                                  | 7  |
| 6. Construction                                                                                    | 8  |
| 7. Device installing and start-up                                                                  | 10 |
| 8. Operating principle                                                                             | 22 |
| <ol> <li>Instruction manual for the PIG821 slaughter parameter controller<br/>in VBE-6.</li> </ol> | 26 |
| 10. Stunning parameters logger                                                                     | 31 |
| 11. Downloading and uploading stunning parameters                                                  | 32 |
| 12. Maintenance                                                                                    | 33 |
| 13. Maintenance, repairs, disassembly and disposal                                                 | 34 |
| 14. Troubleshooting                                                                                |    |

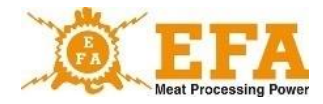

## 1. Work and operation safety

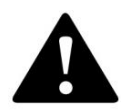

## CAUTION! Carefully read this manual before use.

Operation and maintenance personnel must read this manual, as well as complete a device use training and health and safety training. Any alteration and modification of the products will void the warranty. The manufacturer shall not be held liable for the incorrect operation of altered or modified products. The device must be used in accordance with its intended purpose.

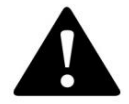

CAUTION! You must wear insulating gloves during rabbit stunning process (Program 1-6).

The product features an electronic anti-shock protection system. Do not touch the electrodes.

If the electrode power is supplied outside the stunning process - the red light is on - stop the work immediately, switch the device off and contact the manufacturer.

If the red light is off during stunning, follow the procedures in sections 11 and 12. If the problem persists, return the device to the manufacturer for servicing.

- All maintenance works should be carried out with power supply disconnected.
- All device repairs should be carried out by the manufacturer.
- Do not modify the internal wiring, in particular do not remove the power supply plug or replace the special IP67 plug.
- Do not connect the power supply to the device with damaged cable insulation.
- The device may not be used by minors, disabled persons and personnel without proper training.
- · Restrict access to the device to authorized personnel only.

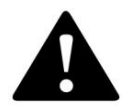

CAUTION! Failure to comply with safety regulations can result in electric shock, disability or death.

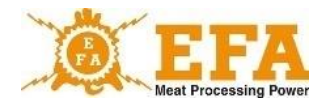

## 2. Residual risks

Although the VBE -6 device was designed and marked with due care in order to eliminate hazards during device operation and maintenance, some risks cannot be avoided.

The residual risks result from incorrect operation or behaviour of the operator.

The highest risks are related to the following forbidden operations:

- using the device for purposes other than specified in this instruction manual,
- unauthorized modifications and repairs of internal wiring,
- contact of electrodes with any body part,
- connecting power supply to a device with visible damage,
- use of device by minors, disabled persons and personnel without proper training.

Considering residual risk, the VBE-6 is a state of the art animal stunning device, designed and manufactured to the latest standards.

#### Residual risk assessment

Compliance with the following requirements:

- careful reading of the user manual,
- no contact of electrodes with any body part,
- no unauthorized modifications or repairs of the internal wiring,
- all repairs carried out by the authorized service centre,
- verification of the earthing system before operation and at least every 12 months by an authorized electrician,
- verification of technical condition before operation and following any repairs,
- device use by authorized personnel only,
- access to the device restricted to authorized personnel only.
- may eliminate the residual risk, and ensure the safe operation of the VBE-6 Animal Stunning Device without any danger to the personnel or the environment.

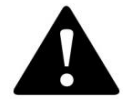

CAUTION! Failure to comply with the guidelines may result in residual risks.

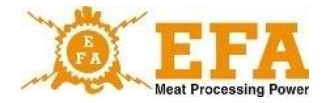

## 3. Signs and warnings

Signs and warnings on the power supply case: Power supply data plate contains the following:

| Input<br>U = 230V, 50 Hz<br>P < 700W<br>I < 3A<br>Output<br>U < 400V<br>I = 0,02A + 2,5A<br>f = 50 + 800 Hz<br>E = 0,1 + 99,9C<br>IP 55<br>S2 240<br>Klasa ochrony: I | Input<br>U=230V (rated voltage)<br>f=50HZ (frequency)<br>P<700W (maximum power)<br>I<3A (maximum electric current)<br>Output<br>U<400V (maximum output voltage)<br>I=0,02-2,5A (stunning current interval)<br>f=50Hz-800Hz<br>E=0,1-99,9C (electric charge)<br>IP55<br>S2 240 (duty cycle)<br>Dratotion elegatic |
|----------------------------------------------------------------------------------------------------|----------------------------------------------------------------------------------------------------|
|                                                                                                    | Protection class: I                                                                                                    |

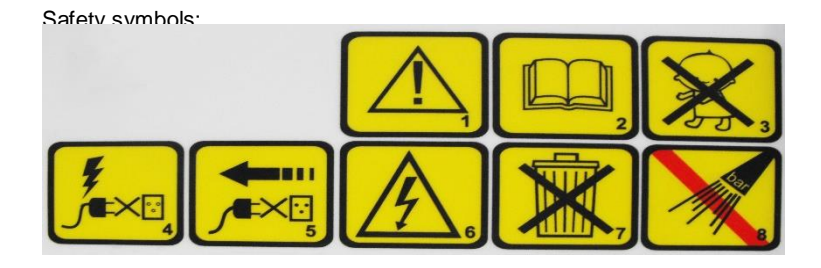

#### Symbols:

- 1. Caution.
- 2. Read the user manual.
- 3. Must not be used by minors.
- 4. Do not connect power supply to a device with damaged connector or socket.
- 5. Any repair or maintenance must be carried out with power supply disconnected unplug the device.
- 6. Do not touch! Electrical equipment.
- 7. This product is subject to the Act of 29/07/2005 on waste electrical and electronic equipment, Polish Journal of Laws Dz.U. no. 180/2005, item 1495.
- 8. Do not use pressure washers.

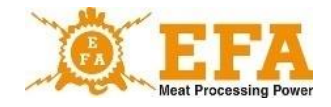

Meaning of indicating lights:

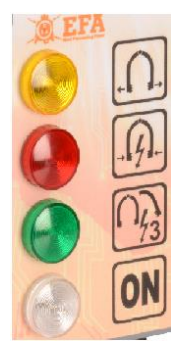

- yellow END OF STUNNING
- red, signalling STUNNING IN PROGRESS
- green, signalling HEART STUNNING
- white, signalling DEVICE ON

## 4. Purpose

VBE-6 device is intended for stunning animals prior to electrical slaughter with a voltage of less than 400 V and frequency in the range of 50 to 800 Hz and conforms requirements of the Regulation of the Minister of Agriculture and Rural Development dated 09.09.2004 on qualification of persons entitled to professional slaughter and conditions and methods for killing of animals (Journal of Laws no. 205, pos. 2102), and complies with European Union requirements regarding the welfare of animals.

The device should be used only for its intended purpose:

- do not immerse in water fork tongs connected to the device;
- do not use the device for movement of animals;
- do not short circuit electrodes on metal objects;
- do not touch electrodes with bare hands, nor short circuit them on human body.

## 5. Technical data

| Power supply               | 230 V; 50 Hz             |
|----------------------------|--------------------------|
| Stunning voltage (output)  | < 400 V; 50 a 800 Hz     |
| Output current             | 0,02 a 2,5 A             |
| Charge                     | 0,1 a 99,9 C             |
| Measuring voltage          | ~15 V                    |
| Charger weight             | ~15,0 kg                 |
| Tongs weight               | 3,0 kg                   |
| Overall charger dimensions | 480 x 365 x 205 mm       |
| Tongs charger dimensions   | 960 x 210 – 700 x 110 mm |

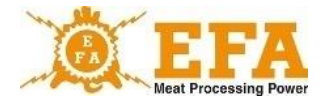

## 6. Construction

The VBE-6 animal stunning device consists of:

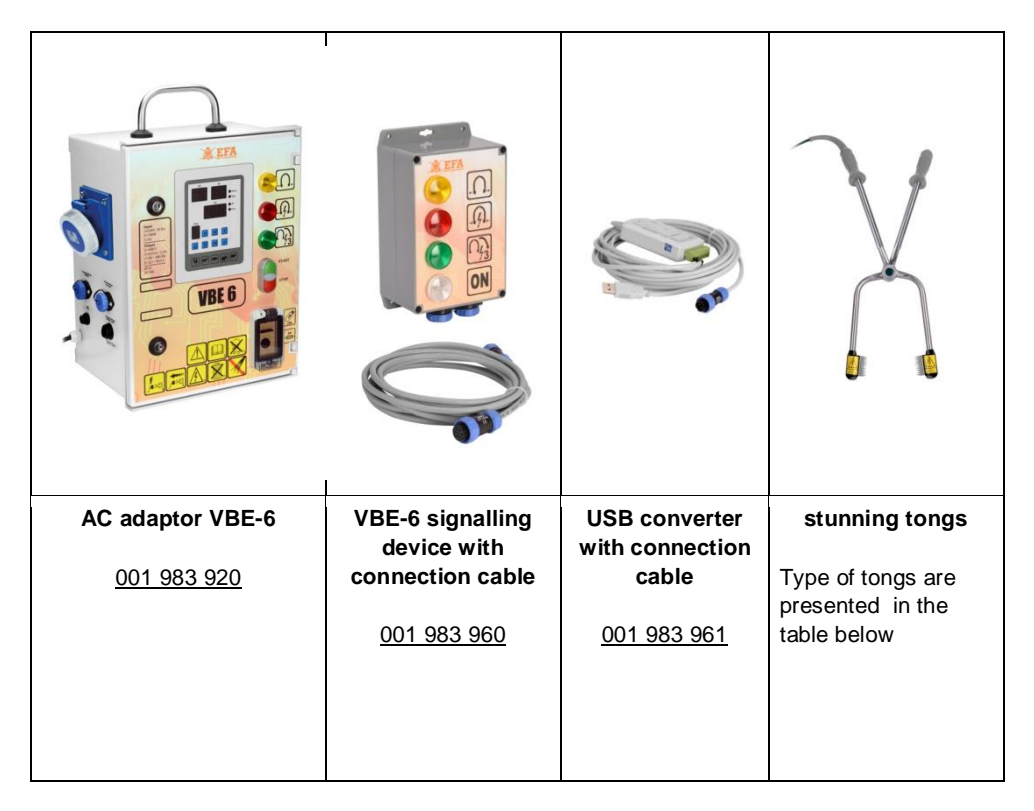

VBE-6 M0056 AC adapter and VBE-6 signalling device are located in a waterproof casing, adapted to mount at the place of use.

Stunning tongs are connected with the charger or signalling device via a cable ended with a special plug, which makes it possible to manoeuvre.

Pictures 1 and 2 show two connection options.

8

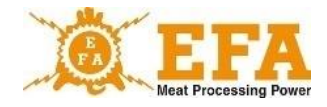

Fig. 1

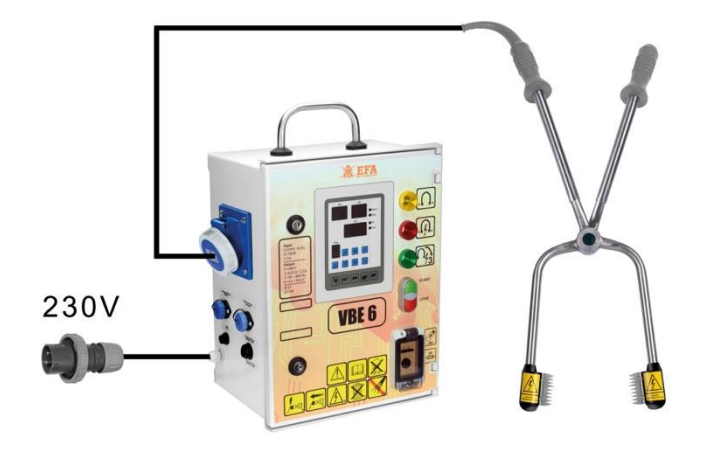

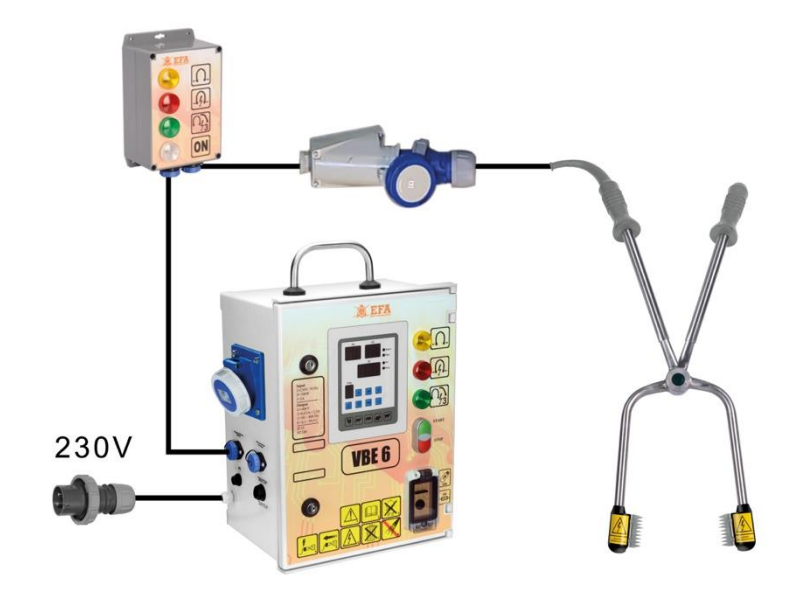

Fig. 2

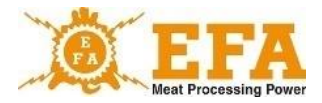

Type of tongs are shown in the table:

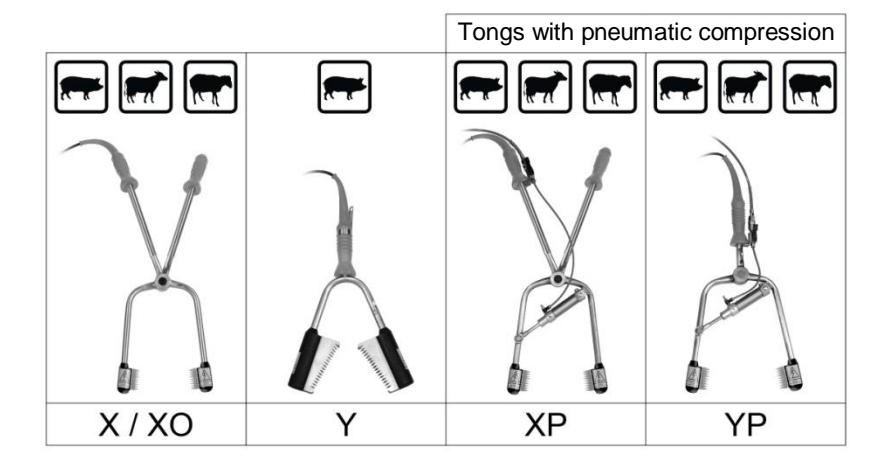

## 7. Device installing and start-up:

First, install the USB converter drivers and the software for communication with VBE-6 device. These are on the USB card, located in the inspection window of the VBE-6 device.

SD card main catalogue:

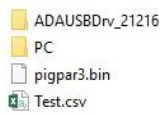

- ADAUSBDrv\_21216 - USB converter drivers

- PC software
- Pigpar3.bin file containing factory settings parameters (possibility to restore at any time)
- Test.csv file containing stunning device test parameters (it can be opened in the Excel spreadsheet)
  - 1. Installation of the USB converter drivers:

Access ADAUSBDrv\_21216 folder in the SD card main catalogue. Then start the "ADAUSBDrv.exe" file.

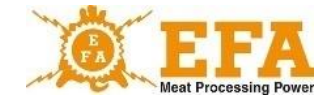

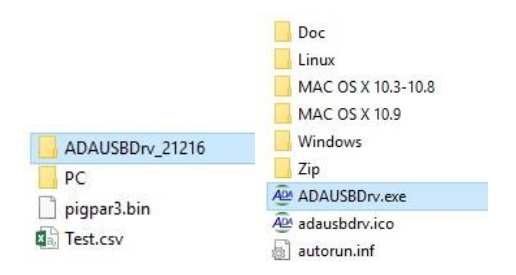

The window of the installation language selection should appear on the screen. Accept selection with the "OK" button. Further steps are shown on the images below:

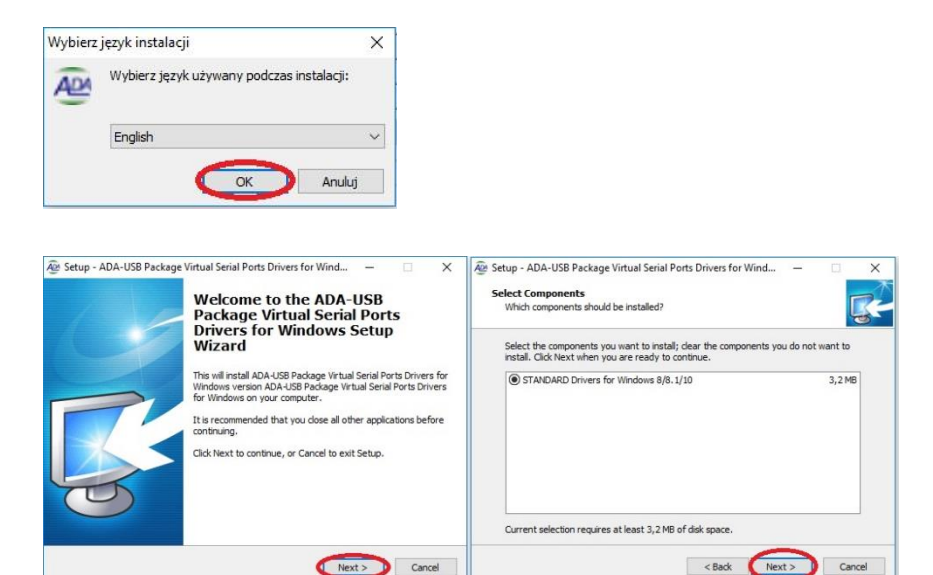

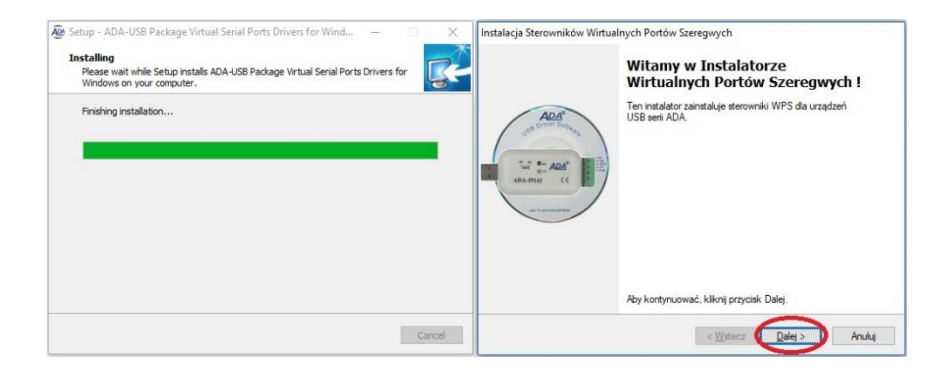

11

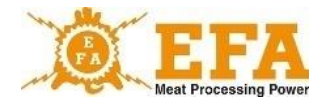

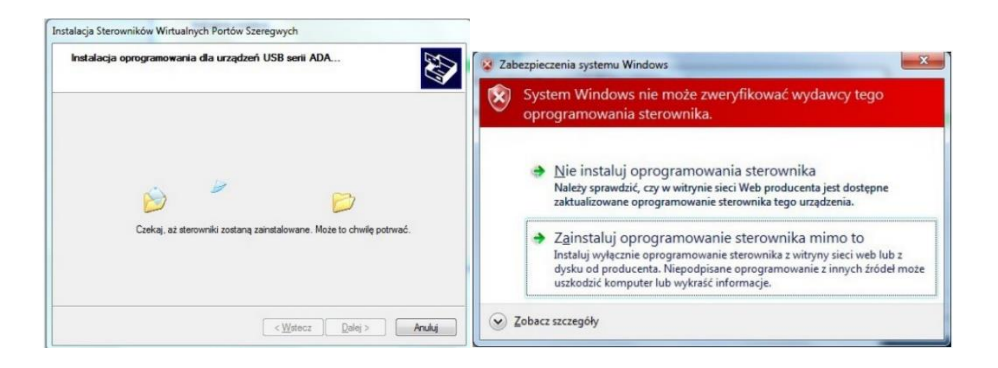

If, during installation there will be an information, that it is impossible to verify the drivers - disregard it and choose subsequent installation options. (the message does not have to occur).

| Instalacja Sterowników Wirtu | alnych Portów Szeregwych<br>Gratulacje! Zakończono instalację<br>sterowników dla urządzeń USB serii                                                                                                   | Setup - ADA-USB Package Virtual Serial Ports Drivers for Wind – OX<br>Completing the ADA-USB Package<br>Virtual Serial Ports Drivers for  |
|------------------------------|----------------------------------------------------------------------------------------------------|----------------------------------------------------------------------------------------------------|
|                              | ADA.<br>Sterownki zostały pomyślnie zainstalowane na tym komputerze.<br>Możesz teraz podlączyć uzrądzenie do tego komputera. Jeśli do<br>uzrądzenia była załączona instrukcja, przeczytaj ją napierw. | Setup has finished installing ADA USB Package Virtual Serial<br>Ports Drives for Windows on your computer.<br>Click Finish to exit Setup. |
|                              | Nazwa sterownika Stan<br>✓ FTDI CDM Driver Packa Gotowe do użycia<br>✓ FTDI CDM Driver Packa Gotowe do użycia                                                                                         | 0                                                                                                    |
|                              | < Wistecz Zakończ Anuluj                                                                                                    | Fnish                                                                                                    |

Connect the USB converter (EM0329) to the USB port.

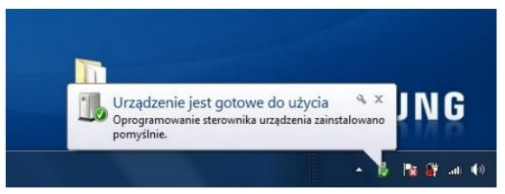

After that, window/bubble will appear with information, that the device is ready to use. After clicking the window/bubble - window will appear with information, which "**COM**" port has been assigned to the converter.

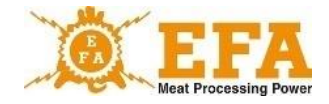

| Instalacja oprogramowania sterowni                     | ka                                   | ×       |
|--------------------------------------------------------|--------------------------------------|---------|
| Urządzenie jest gotowe do uż                           | ycia                                 |         |
| ADA USB Serial Converter<br>ADA USB Serial Port (COM3) | Gotowe do użycia<br>Gotowe do użycia |         |
|                                                        |                                      | Zamknij |

After completion of the installation, USB converter (EM0329) is seen by the system as a standard COM port.

If window/bubble does not appear - created "COM" port can be found in the "Control panel"

- "Device Manager" - in accordance with below instructions::

|   | Autoodtwarzanie                          | 5 | Centrum mobilności w<br>systemie Windows | -  | Centrum sieci i<br>udostępniania | 0  | Centrum synchronizacji                      | ٢ | Centrum ułatwień dostępu                 |
|---|------------------------------------------|---|------------------------------------------|----|----------------------------------|----|---------------------------------------------|---|------------------------------------------|
| A | Czcionki                                 | P | Data i godzina                           | Ψ  | Dell Power Manager Lite          |    | Dźwięk                                      | £ | Flash Player (32-bitowy)                 |
| 6 | Foldery robocze                          | 0 | Historia plików                          | >  | Klawiatura                       | 82 | Konta użytkowników                          | 4 | Kopia zapasowa i<br>przywracanie (Window |
| 0 | Mail (Microsoft Outlook<br>2016) (32-bit |   | Menedżer poświadczeń                     | (1 | Menedżer urządzeń                |    | Miejsca do<br>magazynowania                 | 9 | Mysz                                     |
|   | Narzędzia administracyjne                |   | Odzyskiwanie                             | -  | Opcje Eksploratora plików        | 2  | Opcje indeksowania                          | e | Opcje internetowe                        |
| 8 | Opcje zasilania                          | * | Pasek zadań i nawigacja                  | Ĵ  | Podczerwień                      | 4  | Połączenia programów<br>RemoteApp i pulpitu | 1 | Programy domyślne                        |
| à | Programy i funkcje                       | 8 | Region                                   | 9  | Rozpoznawanie mowy               |    | Rozwiązywanie<br>problemów                  |   | System                                   |
| R | Szyfrowanie dysków<br>funkcją BitLocker  | • | Technologia pamięci<br>Intel® Rapid      | 4  | Telefon i modem                  | 2  | Urządzenia i drukarki                       | 3 | Ustawienia grafiki Intel®                |
| 2 | Windows To Go                            | × | Zabezpieczenia i                         |    | Zapora Windows Defender          | 1  | Zarządzanie kolorami                        |   |                                          |

| Menedžer urządzeń                               |  | × |
|-------------------------------------------------|--|---|
| Nik Akcja Widok Pomoc                           |  |   |
| • 🔹 🖬 📓 📰 💭                                     |  |   |
| d DELL-OLA                                      |  |   |
| P Aparaty fotograficzne                         |  |   |
| > 🥁 Baterie                                     |  |   |
| > 🚯 Bluetooth                                   |  |   |
| Intel(R) Dynamic Platform and Thermal Framework |  |   |
| Karty graficzne                                 |  |   |
| Æ Karty sieciowe                                |  |   |
| Klawiatury                                      |  |   |
| 🗉 📾 Kolejki wydruku                             |  |   |
| 🔅 💻 Komputer                                    |  |   |
| Kontrolery dźwięku, wideo i gier                |  |   |
| Sontrolery IDE ATA/ATAPI                        |  |   |
| 🖇 🍇 Kontrolery magazynu                         |  |   |
| Kontrolery uniwersalnej magistrali szeregowej   |  |   |
| Monitory                                        |  |   |
| Mysz i inne urządzenia wskazujące               |  |   |
| Conogramowanie okładawe                         |  |   |
| Porty (COM i LPT)                               |  |   |
| USB Serial Port (COM3)                          |  |   |
| Procesory                                       |  |   |
| Stage dyském                                    |  |   |
| Stacje dyskow CD-ROM/DVD                        |  |   |
| Urzędzenia do obrazowania                       |  |   |
| Urządzenia interfejsu HID                       |  |   |
| Urządzenia programowe                           |  |   |
| 🗴 📕 Hrzadzania nrzanożna                        |  |   |

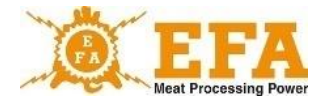

After completion of the installation of the USB converter drivers, install the software for communication with the VBE-6 charger. The software is in the SD card main catalogue, in the folder PC\Installer\setup.exe

|                 |           | data.cab        |
|-----------------|-----------|-----------------|
| ADAUSBDrv_21216 | - data    | 😼 install.msi   |
| PC .            | data      | 🔄 🚰 InstMsi.exe |
|                 | Installer | InstMsiW.exe    |
| pigpar3.bin     | STZ.exe   | 😼 setup.exe     |
| and results a   | a STZ.ini | 📓 setup.ini     |

The installer will start, follow the pictures below:

| 🛃 STZ Setup | - 🗆 ×                                                                                                    | 🕼 STZ Setup – 🗆 🗙                                                                                                    |
|-------------|----------------------------------------------------------------------------------------------------|----------------------------------------------------------------------------------------------------|
|             | Welcome to the STZ Installation<br>Wizard                                                                                                    | Destination Folder Select a folder where the application will be installed.                                                                                                    |
|             | It is strongly recommended that you exit all Windows programs<br>before nunning this setup program.<br>Click Cancel to quit the setup program, then close any programs<br>you have running. Click Next to continue the installation.                                                                 | The installation witzard will install the files for STZ in the following folder.<br>To install into a different folder, click the Browse button, and select another folder.<br>You can choose not to install STZ by clicking Cancel to exit the installation witzard. |
|             | WARNING: This program is protected by copyright lew and<br>internotional treates.<br>Unsufficing a representation or distribution of this program, or any<br>portion of it, may result in severe civit and criminal panalities, and<br>will be prosecuted to the meximum extent possibile under few. | Destination Folder<br>C\Program Files (x66)\STZ\ Browse                                                                                                    |
|             | <back next=""> Cancel</back>                                                                                                    | <back next=""> Cancel</back>                                                                                                    |

#### Do not change the default installation folder!

| 🐻 STZ Setup                                                                 | - 🗆 X      | 🕼 STZ Setup                                              | - 🗆 ×  |
|-----------------------------------------------------------------------------|------------|----------------------------------------------------------|--------|
| Ready to Install the Application                                            |            | Updating System                                          |        |
| Click Next to begin installation.                                           | 600        | The features you selected are currently being installed. |        |
| Ciel to Rade batter to constanting installation internation or slide Course | al to avit | Copying new files                                        |        |
| the wizard.                                                                 | eno exit   | File: Copying new files, Directory: , Size:              |        |
|                                                                             |            |                                                          |        |
|                                                                             |            |                                                          |        |
|                                                                             |            |                                                          |        |
|                                                                             |            |                                                          |        |
|                                                                             |            |                                                          |        |
|                                                                             |            |                                                          |        |
|                                                                             |            |                                                          |        |
|                                                                             | _          |                                                          |        |
| < Back Next                                                                 | Cancel     |                                                          | Cancel |

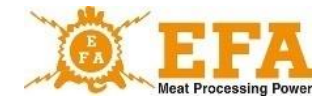

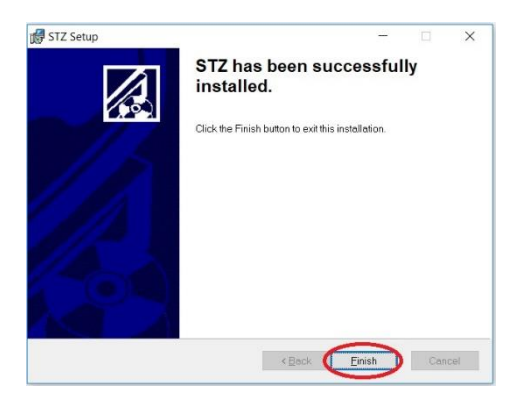

After the installation, operator will be prompted to restart the computer.

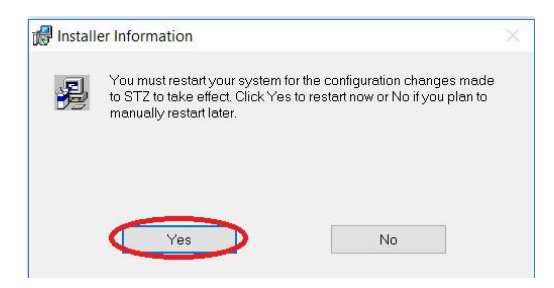

After successful installation of the software, open "config" folder on the "C" drive.

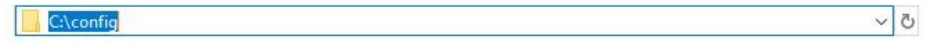

Before starting the program, connect the USB converter to the USB port, unless it has been done before. However, do not start the VBE-6 device yet.

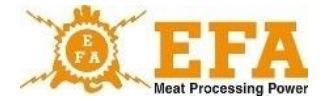

## Start the "STZ.exe" program located in:

## C:\Program Files (x86)\STZ.

| C:\Program Files (x86)\STZ |                  |                   | v        | 5 |
|----------------------------|------------------|-------------------|----------|---|
| Nazwa                      | Data modyfikacji | Тур               | Rozmiar  |   |
| data                       | 19.12.2018 15:03 | Folder plików     |          |   |
| STZ.exe                    | 18.12.2018 13:35 | Aplikacja         | 1 837 KB |   |
| 🗟 STZ.ini                  | 18.12.2018 13:35 | Ustawienia konfig | 1 KB     |   |

#### Always start the program as an administrator!

All steps are shown below:

1. "CONFIGURATION" tab - insert 123 code in CODE window and press Enter

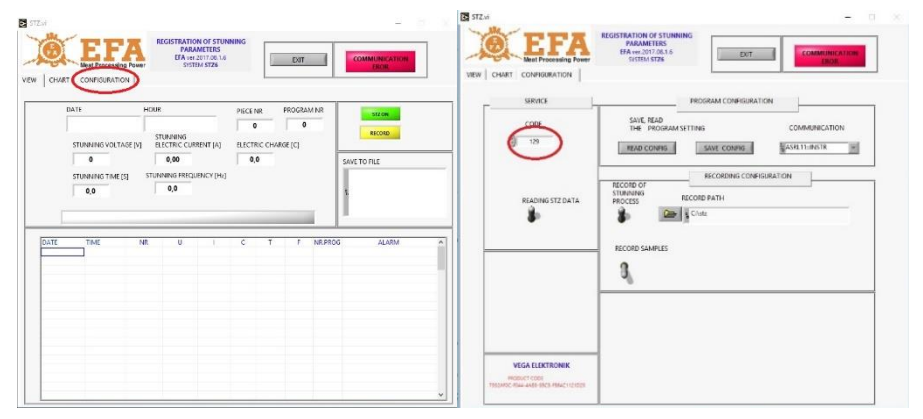

- 2. The code will unlock all options.
- 3. Place two switches in the up position:

Č.

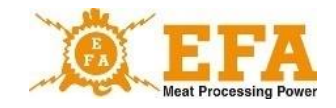

| Meat Processing Power | EFA ver.2017.08.1.6<br>S1STEM STZ6              |
|-----------------------|-------------------------------------------------|
| SERVICE               | PROGRAM CONFIGURATION                           |
| CODE                  | SAVE, READ<br>THE PROGRAM SETTING COMMUNICATION |
| 129                   | READ CONFIG SAVE CONFIG SAVE CONFIG             |
|                       |                                                 |
|                       | RECORD OF                                       |
| READING TZ DATA       | RECORD PATH                                     |
|                       |                                                 |
| <u> </u>              | RECORD SAMPLES                                  |
|                       | 3                                               |
|                       | *                                               |
|                       |                                                 |
|                       |                                                 |
|                       |                                                 |

4. In "COMMUNICATION" choose virtual "COM" number that has been installed during USB converter installation. It will be "ASRL" + installed port number.

| STZ.vi                       |                                                                                   | .= .¤                   |
|------------------------------|-----------------------------------------------------------------------------------|-------------------------|
| EFA<br>Neat Processing Power | REGISTRATION OF STUNNING<br>PARAMETERS<br>EFA ver.2017.05.1.6<br>SISTEM ST26      | EXIT COMMUNICATION EROR |
| IEW CHART CONFIGURATION      | PROGRAM CO                                                                        | NFIGURATION             |
| CODE                         | SAVE, READ<br>THE PROGRAM SETTING<br>READ CONFIG SAVE COM                         |                         |
| READING STZ DATA             | RECORD OF<br>RECORD OF<br>RECORD PATH<br>PROCESS<br>RECORD PATH<br>RECORD SAMPLES | NG CONFIGURATION        |
|                              |                                                                                   |                         |

After inserting the USB converter plug into a different USB socket, a different port will be assigned each time.

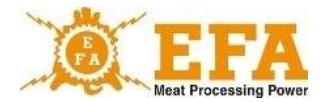

5. Create a folder, where stunning logs will be stored

| EFA<br>Meat Processing Power | REGISTRATION OF STUNNING<br>PARAMETERS<br>EFA ver.2017.06.1.6<br>SYSTEM STZ6         | EXIT COMMUNICATION<br>EROR |
|------------------------------|--------------------------------------------------------------------------------------|----------------------------|
| CHART CONFIGURATION          | PROGRAM C                                                                            | CONFIGURATION              |
| CODE                         | THE PROGRAM SETTING READ CONFIG SAVE C                                               | COMMUNICATION              |
| READING STZ DATA             | RECORD OF<br>STUNNING<br>PROCESS<br>FUNNING<br>RECORD PATH<br>Just<br>RECORD SAMPLES |                            |
|                              | 3                                                                                    |                            |
| VEGA ELEKTRONIK              | _                                                                                    |                            |

6. This should be done using:

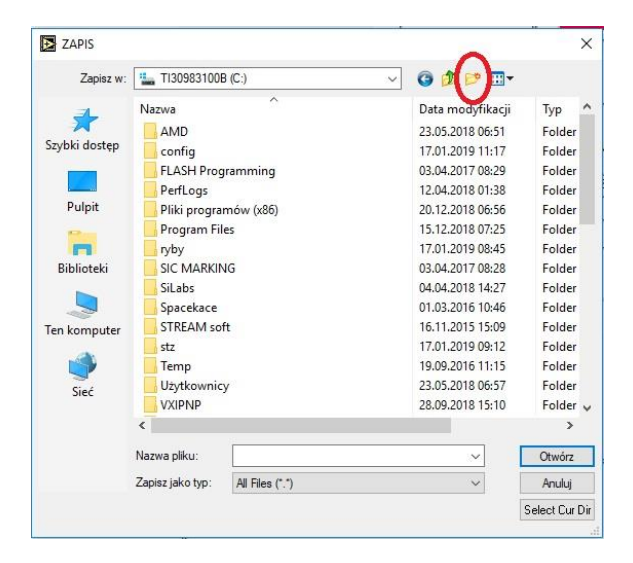

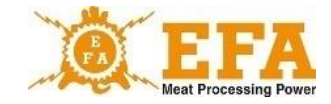

7. Then name it i.e. STZ, enter the folder and press:

|                                      | ZAPIS         |                 |               |                  | ×              |
|--------------------------------------|---------------|-----------------|---------------|------------------|----------------|
| <b>B</b> EFA                         | Zapisz w:     | stz             | v             | 0 🕫 📴 🗔 -        |                |
| Weat Processing Power                | Szybki dostęp | Nazwa           | ^             | Data modyfikacji | Тур            |
| SERVICE                              | 14            |                 |               |                  |                |
| CODE                                 | Pulpit        |                 |               |                  |                |
| 129                                  | Pibliotali    |                 |               |                  |                |
|                                      |               |                 |               |                  |                |
|                                      | Ten komputer  |                 |               |                  |                |
| READING STZ DATA                     | 1             |                 |               |                  |                |
|                                      | Sieć          |                 |               |                  |                |
|                                      |               | <               | r             |                  | >              |
|                                      |               | Nazwa pliku:    |               |                  | Zapisz         |
|                                      |               | Zараз јако кур. | All Hilds ( ) |                  | Select Cur Dir |
|                                      |               |                 |               |                  | _              |
|                                      |               |                 |               |                  |                |
|                                      |               |                 |               |                  |                |
|                                      |               |                 |               |                  |                |
| VEGA ELEKTRONIK                      |               |                 |               |                  |                |
| MODUCT CODE                          |               |                 |               |                  |                |
| 7992AF0C-F044-4A89-95C5-F554C1121D29 |               |                 |               |                  |                |

Photo shows a properly created catalogue:

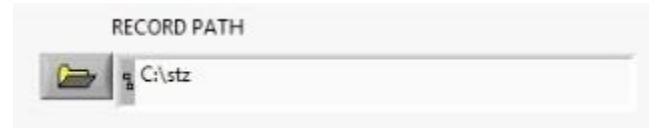

8. Save the configuration:

| STZ.vi                                                      | - 0                                                                                         |  |
|-------------------------------------------------------------|---------------------------------------------------------------------------------------------|--|
| EFA<br>Meat Processing Power                                | REGISTRATION OF STUDNING<br>PARAMETERS<br>EFA-ver20010.06.16<br>STITEM STZ6<br>EXIT<br>EXIT |  |
| VIEW CHART CONFIGURATION                                    |                                                                                             |  |
| SERVICE                                                     | PROGRAM CONFIGURATION                                                                       |  |
| CODE<br>129                                                 | SAVE, READ<br>THE PROGRAM SETTING<br>READ CONFIG SAVE CONFIG ARE CONFIG                     |  |
| READING STZ DATA                                            | RECORD OF<br>STUNNING<br>PROCESS<br>RECORD PATH<br>C-Vtz<br>RECORD SAMPLES                  |  |
| VEGA ELEKTRONIK<br>HEDUCTODE<br>TWDATC-RUL-448-HECHISCTUTOS |                                                                                             |  |

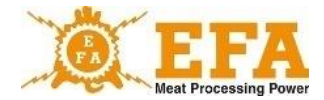

20

If the message pops up:

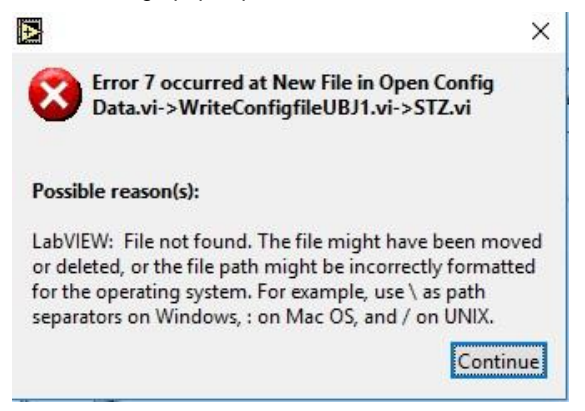

It means, that "C:\config" folder has been created incorrectly:

It should be located directly at the system's C disc;

(detailed instructions can be found at...)

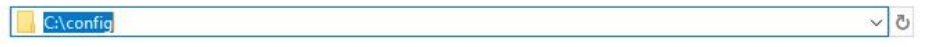

9. Press "EXIT" to end and accept the procedure.

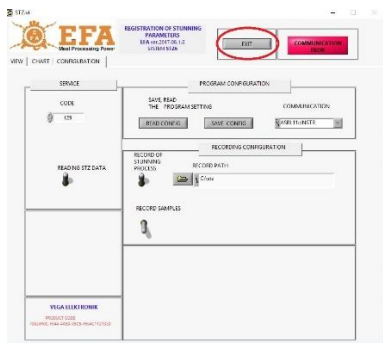

Restart the program as an administrator and start the VBE-6 charger. If everything has been done correctly, that the message:

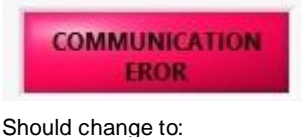

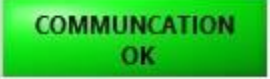

It means, that the device is configured, and stunning process can be started:

The message shown below means, that folder has not been created correctly and the procedure should be repeated.

| Ð                                                                                                    |                                                                                                    | ×                                        |
|----------------------------------------------------------------------------------------------------|----------------------------------------------------------------------------------------------------|------------------------------------------|
| Error 7 occurred                                                                                             | at New File                                                                                              |                                          |
| Possible reason(s):                                                                                          |                                                                                                    |                                          |
| LabVIEW: File not found<br>or deleted, or the file pat<br>for the operating system<br>separators on Windows, | I. The file might have b<br>th might be incorrectly<br>1. For example, use \ as<br>: on Mac OS, and / on | peen moved<br>formatted<br>path<br>UNIX. |
|                                                                                                    | Continue                                                                                                 | Stop                                     |
| RECORD PATH                                                                                                  |                                                                                                    |                                          |
| G:\stz                                                                                                    |                                                                                                    |                                          |

10. After each stunning there will be a log added in the "VIEW" tab:

| DATE      | 015 13 3   | н                                                                                                    | OUR                | -          | PIECE | NR        | PROGRA              | MNR    | 512          | EON        |
|-----------|------------|----------------------------------------------------------------------------------------------------|--------------------|------------|-------|-----------|---------------------|--------|--------------|------------|
| 2         | 015-12-2   | 1                                                                                                    | 12:34:<br>STUNNING | 19         | 1     | 3         | 3                   |        | REC          | ORD        |
| STU       | NNING VOLT | AGE [V]                                                                                                    | ELECTRIC CI        | JRRENT [A] | ELEC  | TRIC CHAI | RGE [C]             |        |              |            |
|           |            |                                                                                                    | THINING EPE        |            |       |           |                     |        | SAVE TO FILE | 1.2019.csv |
|           | 14.0       |                                                                                                    | 250,0              |            |       |           |                     |        |              |            |
|           |            |                                                                                                    |                    |            |       |           |                     |        | 1            |            |
|           |            |                                                                                                    |                    |            |       |           |                     | r      |              |            |
|           |            | _                                                                                                    |                    |            |       | -         | and the owner where | -      |              |            |
| TE .      | TIME       | NR                                                                                                    | U                  | 1.77       | C     | T         | F                   | NR.PRO | G            | ADARM      |
|           | 12:34:19   | 3                                                                                                    | 222                | 1,79       | 20,3  | 14,0      | 250,0               | 3      | D            |            |
| 015-12-21 | 12:33:29   | and a second second sec |                    |            |       |           |                     |        |              |            |
| 015-12-21 | 12:33:29   | -                                                                                                    |                    |            |       |           |                     |        |              |            |
| 015-12-21 | 12:33:29   |                                                                                                    | _                  |            | _     | _         | _                   |        |              |            |
| 015-12-21 | 12:33:29   | _                                                                                                    | -                  | -          | -     | -         | -                   | -      |              |            |
| 15-12-21  | 12:33:29   | _                                                                                                    | -                  | -          | -     | -         | -                   | -      | _            |            |
| 15-12-21  | 12:33:29   | -                                                                                                    |                    | -          | -     | -         | -                   | _      |              |            |

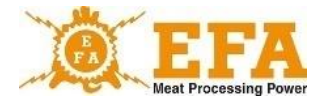

During the stunning process, stunning parameters chart will be created in real-time in the CHART tab.

| EFA<br>Meat Processing Pow                                                                                                    | REGISTRATION<br>PARAN<br>EFA ver.20<br>Per SYSTEM | OF STUNNING<br>IETERS<br>017.08.1.6<br>1 STZ6 | EXI          | т                        | MMUNCATION<br>OK             |
|----------------------------------------------------------------------------------------------------|---------------------------------------------------|-----------------------------------------------|--------------|--------------------------|------------------------------|
|                                                                                                    | TI<br>VOLTAGE [V]                                 | ME DIAMETER OF D                              | PARTURE PARA | METERS<br>FREQUENCY [Hz] | RESET                        |
|                                                                                                    | 11                                                | 0,00                                          | 23,3         | 50,0                     |                              |
| 320 - 40-37,5 - 900 -<br>300 - 35,0 - 800 -<br>280 - 3,5 - 32,5 -<br>240 - 3,0 - 700 -<br>220 - 25,0 - 600 -<br>200 - 2,5 -<br>200 - 2,5 - 600 -<br>160 - 2,0 - 200 -<br>160 - 2,0 - 200 -<br>160 - 12,5 - 300 -<br>80 - 1,0 - 10.0 -<br>60 - 7,5 - 200 -<br>40 - 0,5 - 50 -<br>50 - 100 -<br>100 - 100 -<br>100 - 100 -<br>100 - 100 -<br>100 - 100 -<br>100 - 100 -<br>100 - 100 -<br>100 - 100 -<br>100 - 100 -<br>100 - 100 -<br>100 - 100 -<br>100 -<br>100 - |                                                   |                                               |              |                          | _ <u>+</u>  2 10             |
| 20- 2,5- 100-<br>0- 0,0- 0,0-<br>202,5-<br>45=-0,6=-5,4=-102-<br>0 20 40                                                                                                    | 60 80 100 12                                      | 0 140 160 18                                  | 200 220      | 240 260 280 30           | 0 320 340 360 <sup>'</sup> 3 |

If the card will be inserted, after first stunning the VBE-6 device will create a "**piglog.csv**" file in the main catalogue, in which individual stunning will be registered.

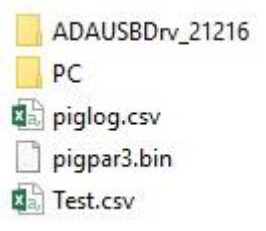

## 8. Operating principle

PIG821, slaughter parameter controller used on the VBE-6 device works in 2 modes:

- voltage / frequency, current and electric charge / time measurement mode,
- slaughter parameters setting mode.

Operating principle of the VBE-6 device is based on automatic resistance measurement of the stunned animal body. In a "ready to work" state, on open fork tongs, there is only low, safe measuring voltage of approx. 15 V. When the electrodes are pressed against the animal body, measurement of resistance starts and after animal detection stunning process starts automatically with working voltage (it will be signalled with red LED light STUNNING.

Stunning voltage or frequency value will be shown on the display **[V]**, stunning current value - **[A]** Electric charge/time value counted from the beginning of slaughter phase will be shown on the display **[C]**.

Slaughter phase progress is determined by the configuration of a chosen program. The program can be set in two modes:

- Head
- Head-heart

Stunning mode of a given program can be set with "tP1", "tP2", "tP3" parameters.

After reaching the set "**SPt**" time value yellow LED light will illuminate and acoustic signal will be generated signalling the end of the stunning, but the stunning process will continue until the stunned animal will not be released. After the end of the sum of "**dl1**", "**dl2**" and "**dl3**" times, regardless of whether the "**SPt**" time passes, yellow LED light will illuminate and acoustic signal will be generated, and red LED light will go off, signalling the end of stunning. Releasing fork tongs from the animal head will cause yellow LED light to go off and turning off of the acoustic signal. Current value will drop to 0 (display [**A**], electrodes will have only measuring voltage of approx. 15 V. From this moment, the device is ready for the next stunning process after 2 seconds.

#### 8.1. Stunning modes

#### Head mode

In this mode, stunning process last till passing of the "dl1" + "dl2" + "dl3" times. After this time, the device will cease to stun - at the same time giving an acoustic and visual signal (yellow light END OF STUNNING) until fork tongs are removed from the animal's head. In case of releasing fork tongs prior passing of the "dl1" + "dl2" + "dl3" times, device automatically switches from stunning to measuring mode, and a "B" error is logged, unless "SPt" time has passed (end of stunning signalling parameter).

#### Head-heart mode

In this mode, the stunning process is divided into two stages. In the first stunning stage, the fork tongs are applied to the head of a stunned animal. After the expiration of the "dl1" or "dl2" time (one of these times must have a transition to heart stunning mode set)-first stunning stage will end. Upon completion of the first stage acoustic and visual signal will be generated (yellow LED light) indicating need to transition to the second stage. Fork tongs from the head of the stunned animal should be removed (signalled with green LED light) and placed in such a way, as to touch with one electrode between an eye and an ear, and near the heart with a second electrode.

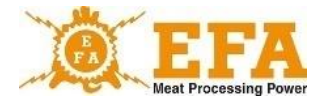

Time for recapturing an animal is defined by the "**toFS**" parameter (usually 10 sec.). After rerestraining of an animal, the process continues until the end of the programmed time. End of stunning is signalled with acoustic and visual signal (yellow LED light). If, after the first stage operator will fail to capture the animal during "**toFS**" time, the device will stop stunning process, and the error message "**B**" will appear in the registry

#### 8.2. Stunning error messages

The register in the "Status" column contains any errors that may occur during the stunning process. Each error has an assigned letter.

Explanation of individual errors:

- "**M**" - stunning value below minimum value of 1.3 A: If, during the stunning current value drops below the given 1.3 A, it will be recorded in the register with a "**M**" error message.

- "**T**" - stunning below minimum time of 4 sec.:

If total stunning time will be shorter than 4 seconds, it will be recorded in the register with a "T" error message.

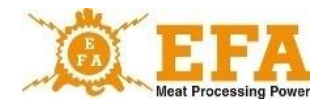

#### 8.3. Stunning parameters

Stunning parameters depends on type and size of an animal (according to WE/1099/2009)

| Animal                              | Min. current [A] |
|-------------------------------------|------------------|
| sheep, goats, calves                | 1,0              |
| lambs                               | 0,6              |
| pigs                                | 1,3              |
| cattle <6msc ÷ >6msc<br>1,25 ÷ 1,28 | 1,25 ÷ 1,28      |

**Recommendation:** According to the FSIS 6900.2 Directive regarding humane slaughter methods, it is recommended to use current frequency to 800 Hz.

The method of changing the stunning parameters are given in point .... of the VBE-6 instruction manual.

Stunning device operates according to the chosen slaughter program. Present slaughter program is presented on the single Prog. display. Slaughter program number can be changed with a P button. Factory settings of individual slaughter program values, see attachment no. 1.

Operator can change parameters of a given program, depending on type of the stunned animal.

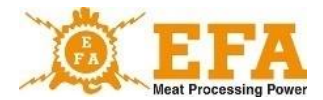

# 9. Instruction manual for the PIG821 slaughter parameter controller in VBE-6.

26

#### 9.1. The appearance of the VBE-6 controller panel and the meaning of the buttons.

The appearance of the VBE-6 controller panel and the meaning of the buttons.

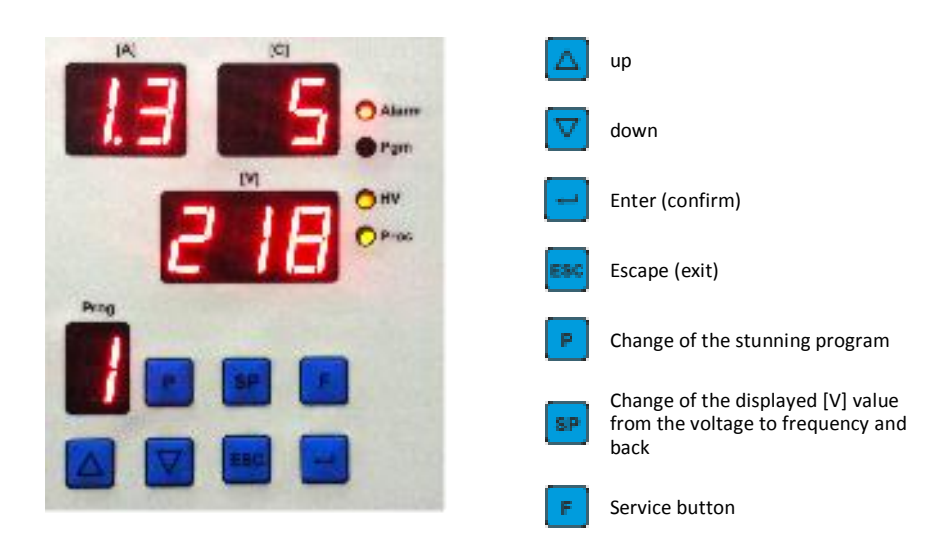

#### The meaning of displays in the measurement mode

- Prog number of chosen stunning program
- [A] the intensity of the electric current (Amps)
- [C] electric charge (coulomb) / time (seconds)
- [V] voltage (volt) or frequency (Hertz) after pressing button

#### The meaning of signalling lights

Alarm - signalling no SDHC card

- Pgm programming mode
- HV high voltage on electrodes
- Proc current drop below threshold value

#### The meaning of displays in the programming mode

- [A]+[C] name of parameter being altered
- [V] value of the parameter being altered
- Prog number of the edited program

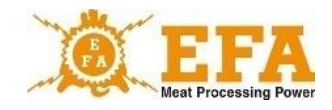

## 9.2. The purpose of the controller console.

Controller console is used, during stunning, for displaying current values, such as: voltage/frequency - display **[V]**, intensity - display **[A]**, set electric charge/time - display **[C]** and present stunning program. It can also be used to change the current values for individual stunning programs, such as amperage (ampere), frequency [Hz] and set electric charge/time (sec), as well as define new sound programs and setting the current time and date.

## 9.3. Programmable controller parameters

| Parameter                          | Description                                                                         |  |  |  |  |
|------------------------------------|-------------------------------------------------------------------------------------|--|--|--|--|
|                                    | <b>Cd</b> - access code, parameter allowing on access to the programmer parameters. |  |  |  |  |
| Parameters common for all programs |                                                                                     |  |  |  |  |
|                                    | Lc - Parameter allowing on setting the access code                                  |  |  |  |  |
|                                    | tSG – Parameter inactive in this software version                                   |  |  |  |  |
| YE Ar                              | YEAr – Date setting parameter (Year)                                                |  |  |  |  |
| n on                               | Mon – Date setting parameter (Month)                                                |  |  |  |  |
| dR y                               | dAY – Date setting parameter (Day)                                                  |  |  |  |  |
| Hour                               | Hour - Date setting parameter (Hour)                                                |  |  |  |  |
|                                    | Min – Date setting parameter (Minute)                                               |  |  |  |  |

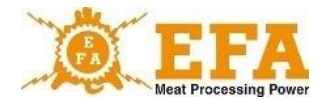

| 5E c                              | SEc – Date setting parameter (Second)                                                                                                    |
|-----------------------------------|----------------------------------------------------------------------------------------------------|
|                                   | toFH – Parameter inactive in this software version                                                                                                    |
|                                   | <b>Pr</b> - Parameter allowing on choosing required stunning program                                                                                                    |
| Parameters of the cl              | hosen stunning program                                                                                                    |
|                                   | <b>toFF</b> [s]– time counted from release of the fork tongs (during stunning), if during this time operator catch the animal again, the stunning will be continued, otherwise the stunning process will end. |
|                                   | dL1 [s]- time of 1st slaughter phase                                                                                                    |
| Fr 16                             | Fr1b [Hz] - initial frequency of the 1st slaughter phase                                                                                                    |
| Fr IE                             | <b>Fr1E</b> [Hz] - final frequency of the 1st slaughter phase (frequency transits smoothly from Fr1b value in a dL1 time)                                                                                     |
| 5 <sup>°</sup> P 1 <sup>°</sup> b | SP1b [Hz] - initial current amperage of the 1st slaughter phase                                                                                                    |
| SP IE                             | <b>SP1E</b> [A] - final current amperage of the 1st slaughter phase (frequency transits smoothly from SP1b value in a dL1 time)                                                                               |
| EP I                              | <b>Tp1</b> – parameter defines <b>dl1</b> section type. Detailed description see chapter: <b>10.4. Part type</b>                                                                                              |
|                                   | <b>dL2</b> [s] - time of the 2nd slaughter phase (setting the dL2 value to "0" will cause skipping this phase and disappearing the parameters Fr2b; Fr2E; SP2b; SP2E from the menu)                           |

VBE 6

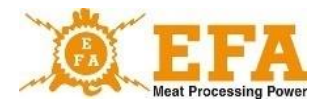

| Fr 2b                             | <b>Fr2b</b> [Hz] - initial frequency of the 2nd slaughter phase (frequency transits from the Fr1E value)                                                                                                    |
|-----------------------------------|----------------------------------------------------------------------------------------------------|
| Fr 2E                             | <b>Fr2E</b> [Hz] - final frequency of the 2nd slaughter phase (frequency transits from the Fr2b value in a dL2 time)                                                                                                    |
| 5°P 2°6                           | <b>SP2b</b> [A] - initial current amperage of the 2nd slaughter phase (frequency transits from the SP1E value)                                                                                                    |
| SP 2E                             | <b>SP2E</b> [A] - final current amperage of the 2nd slaughter phase (current transits from the SP2b value in a dL2 time)                                                                                                    |
| EP Z                              | <b>Tp1</b> – parameter defines <b>dl1</b> section type. Detailed description see chapter: <b>10.4. Part type</b>                                                                                                    |
| dL 3                              | <b>dL3</b> [s] - time of the 3rd slaughter phase (setting the dL3 value to "0" will cause skipping this phase and disappearing the parameters Fr3b; Fr3E; SP3b; SP3E from the menu)                                                                                                   |
| Fr 3b                             | <b>Fr3b</b> [Hz] - initial frequency of the 3rd slaughter phase (frequency transits from the Fr2E value, if dL=0 from the Fr1E)                                                                                                    |
| Fr 3E                             | <b>Fr3E</b> [Hz] - final frequency of the 3nd. slaughter phase (frequency transits from the Fr3b value in a dL3 time)                                                                                                    |
| 5 <sup>°</sup> P 3 <sup>°</sup> b | <b>SP3b</b> [A] - initial current amperage of the 3rd. slaughter phase (frequency transits from the SP2E value, if dL2=0 from SP1E)                                                                                                    |
| 5 <sup>°</sup> P 3 <sup>°</sup> E | <b>SP3E</b> [A] - final current amperage of the 3rd. slaughter phase (current transits from the SP3b value in a dL3 time)                                                                                                    |
| Fb 3                              | <b>Tp1</b> – parameter defines <b>dl1</b> section type. Detailed description see chapter: <b>10.4. Part type</b>                                                                                                    |
| 5 <b>P</b> E                      | <b>SPt</b> [s] - time given in seconds is counted from the beginning of the stunning, after which end of stunning will be signalled (the yellow light and acoustic signal will turn on continuously) active and visible parameter, if the c-t (hidden service) parameter is set to 0. |

29

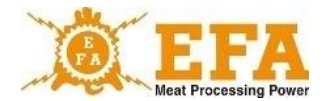

| 5 <b>P</b> [ | <b>SPC</b> [C] - electric charge given in Coulomb units [C], counted from the beginning of the stunning, after which end of stunning will be signalled (the yellow light and acoustic signal will turn on continuously) active and visible parameter, if the c-t (hidden service) parameter is set to 1.                                          |
|--------------|----------------------------------------------------------------------------------------------------|
| En HU        | <ul> <li>EnHU</li> <li>0 - program is deactivated and it is omitted during parameter selection with the "P" button.</li> <li>1 - program is active, fork tongs are energised with measuring voltage of approx. 15 V.</li> <li>2 - Parameter inactive in this software version</li> <li>3 - Parameter inactive in this software version</li> </ul> |
|              | <b>toFS</b> – maximum time operator has after the first stunning phase to capture an animal in the heart area, parameter activated after <b>Head-heart</b> selection.                                                                                                    |

#### 9.4. Decoding of parameters.

- Press the Enter button again . When "0" flashes on the [V] display, use the up and down buttons voice to set the value "5" (this is the factory-set code for unblocking the remaining parameters, it can be changed by changing the Lc parameter);
- Press the Enter button again . On [A] [C] displays blinking "Lc" text should appear. At this moment remaining parameters are unblocked, and operator can access them with up and down buttons .

#### 9.5. Changing the individual stunning parameters.

- · First, decode the parameters according to point. "4. Decoding of parameters".
- Next, with up and down buttons find "Pr" parameter Pr (parameter for the tobe-modified program selection);
- Press Enter . When [V] value is blinking, choose program number to be changed. Press Enter after program selection . and using up and down buttons relevant select parameters to be changed (parameter list and their meaning are given in the table, page 3);
- Press Enter after the selection of the required parameter . When [V] display is blinking, change parameter values using up and down buttons .

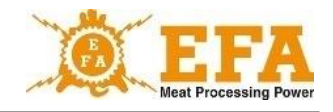

 Press the Enter button again after setting the value . Now another parameter can be changed in a same way, or operator can exit and save changed parameters by pressing Escape

#### 9.6. Setting the current date and time

- · First, decode the parameters according to point. "4. Decoding of parameters".
- Then, using up and down buttons **I I** find parameter "YEAr" (Year)
- If [V] display value does not correspond to the current date, press Enter and using up and down buttons set correct date and press the Enter button again. Repeat above procedure on remaining date parameters:

(Mon-month, dAY-day, Hour- hour, Min-minute, SEc-second)

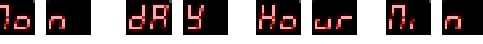

After setting all parameters exit by pressing the Escape button

#### 10. Stunning parameters logger

Logging equipment complies with the Council Regulation (EC) No. 1099/2009, dated 24-09-2009. (attachment II point 4.1) on the protection of animals at the time of killing.

Logging equipment come pre-installed in the **VBE-6** stunning device. During the slaughter, logger measures electric parameters related to slaughter and log these values on the SDHD card, located in the logger slot.

Logging of the stunning parameters starts upon turning on of the **VBE-6** device (start of stunning), when current exceed the value of 0.02 A. If current disappear within 1 second, collected parameters are deleted and not logged. If current exceed 0.02 A and lasts for at least 1 sec., it will be saved on the memory card.

Stunning parameter values are logged on SDHC card, in the **piglog.csb** text file format. Each line represents one slaughter.

Line of entry comprises of following values (from left):

- a) Slaughter subsequent number (reset after turning off the logger power supply);
- b) Slaughter date in a year-month-day format.
- c) Slaughter end time in an hour-minute-second format.
- d) Average voltage [V] measured during the slaughter;
- e) Max. current [A] measured during the slaughter.
- f) Electric charge value [C] measured during the slaughter;
- g) Slaughter duration [s];
- h) Initial current frequency [Hz];
- i) Program no.
- j) Errors logged during stunning

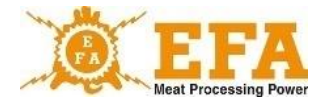

| No. | Date       | Time     | U[V] | I[A] | q[C] | t[seg] | f[Hz] | NoProg | Status |
|-----|------------|----------|------|------|------|--------|-------|--------|--------|
| 1   | 15.12.2018 | 08:21:53 | 218  | 1,69 | 13,8 | 21,3   | 800   | 1      | MDS    |
| 2   | 15.12.2018 | 8:22:19  | 220  | 1,69 | 14   | 10     | 800   | 1      |        |
| 3   | 15.12.2018 | 8:23:04  | 220  | 1,69 | 14   | 10     | 800   | 1      |        |
| 4   | 15.12.2018 | 8:23:38  | 217  | 1,68 | 13,6 | 10     | 800   | 1      | -D     |
| 5   | 15.12.2018 | 8:24:24  | 218  | 1,69 | 6,3  | 4,7    | 800   | 1      | -D-B   |
| 6   | 15.12.2018 | 8:24:41  | 218  | 1,69 | 1,2  | 14,5   | 500   | 1      | M-T-S  |
| 7   | 15.12.2018 | 8:24:44  | 218  | 1,69 | 1,2  | 14,5   | 500   | 1      | M-T-S  |

Example stunning parameter readings in the Excel format:

**NOTICE 1.** Values given in the above reading, such as: intensity, frequency, charge and slaughter process duration are parameters set on the PIG821 controller of the VBE-6 device and can be changed by the user.

**NOTICE 2.** Astronomical time registered by the logger adjusted to the user's local time zone. The change of the time zone can be made by the service. The change from winter to summer time are done automatically.

#### Ablesen der aufgezeichneten Parameter

Um die aufgezeichneten Daten abzulesen, ist die SDHC-Karte herauszunehmen und die Karte in den Kartenleser des PC zu stecken. Die aufgezeichneten Daten können in NotePad oder Excel geöffnet werden. Es empfiehlt sich, die Datei **piglog.csv** von Zeit zu Zeit mit einem anderen Namen, wie z.B. Februar 2019.csv, auf die Festplatte zu kopieren und von der SDHC-Karte zu löschen. Das Registriergerät erstellt dann eine neue Datei **piglog.csv**.

## 11. Downloading and uploading stunning parameters

VBE-6 device is equipped with downloading stunning parameters from the VBE-6 device to the SD card and uploading parameters from the SD card on to the VBE-6 device.

#### Set of service parameters:

There is a "pigpar3.bin" file on the SD card, containing service settings for stunning parameters. To upload given set of parameters to the VBE-6 device, copy "pigpar3.bin" file to the SD card main catalogue and follow point I "Procedure for uploading parameters from the SD card to the VBE-6 device".

#### I. Procedure for uploading parameters from the SD card to the VBE-6 device.

- place the SD card containing "pigpar3.bin" file into the VBE-6 inspection window;
- Press simultaneously two buttons , then, without releasing them, press and hold
   until text appears on the control console display
   Image: Solution of the solution of the solution of th

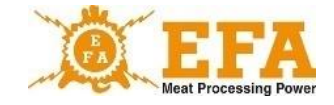

- Appearance of Sel Sel means correct upload of parameters from the SD card to the VBE-6 device;
- For the process to be accomplished successfully, a file named "pigpar3.bin" must be in the root directory of the SD card.

There is a possibility of uploading own set of stunning parameters from the VBE-6 device into the SD card (i.e. to transfer parameters between devices).

Proceed in accordance with point II. "Procedure for downloading the VBE-6 parameters into the SD card".

#### Il Procedure for downloading the VBE-6 parameters into the SD card:

- place SD card into the inspection window of the VBE-6 device;
- appearance of em 50 means, that file "pigpar3.bin" has been uploaded to the root category of the SD card;
- if there is already a file named "**pigpar3.bin**" on the SD card, it will be overwritten.

## 12. Maintenance

The device does not require any special maintenance, in order to maintain proper cleanliness, it is only necessary to wipe the power supply box with a cloth. Do not use any detergents. However, it is necessary to clean the electrodes with a wire brush for stainless steels in order to ensure proper contact with the body of the animal and correct measurement of the body resistance of the stunned animal and an effective flow of the stunning current. It is also necessary to keep the device in proper technical condition and cleanliness. Do not immerse electrodes in washing and disinfecting solutions.

If the power cord is damaged, it should be replaced by the manufacturer of the device to avoid danger.

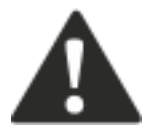

#### CAUTION!

Do not wash the device with pressure washer! Cleaning must be carried out manually, considering the safety conditions of electrical devices!

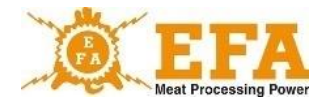

## 13. Maintenance, repairs, disassembly and disposal

The very purpose of the maintenance is to keep the device in a state of full technical efficiency. The scope of maintenance activities should be in accordance with guidelines stated below:

- Daily service before and after work involves constant monitoring of the technical condition of individual components and parts that impact safety.
- Periodic maintenance, aimed at determining the wear of components and parts, as well as eliminating defects and malfunctions.

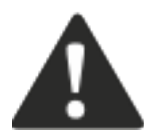

CAUTION! According to the Regulation of the Minister of Agriculture and Rural Development dated 09.09.2004, Journal of Laws no. 205, pos. 2102, §5 point 4, stunning device and equipment must be checked before every use.

Correct operation of the charger can be checked with the Tester AZ-1 (manufactured by the PPUH KOMA). In place of connecting the forks, connect the AZ-1 tester and turn on the power supply with the START/STOP switch. After pressing the button located on the tester, the simulated stunning process begins. Press and hold the button, until activation of the acoustic signal and yellow light turns on. After releasing the button, the simulated stunning process should end, the red and yellow lights go off and the alarm signal will be turned off. The voltmeter [V], should re-display about 15 V. The simulated stunning cycle started and completed in such a way confirms, that the device is operational.

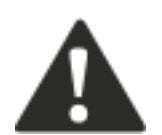

CAUTION! Once a year, it is necessary to calibrate the device in the manufacture service facility. After successful calibration manufacturer issues appropriate document.

In case of repairs or inspections by third party with electrical qualifications, manufacturer is not responsible for the technical condition of the device and its safe operation.

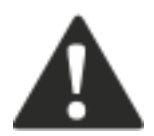

In case of irregularities, report the defect to the manufacturer.

In case of complete wear of the device, its disassembly and disposal should be performed as follows:

- · Unscrew all possible parts.
- Used and unusable parts should be taken to the waste electronic equipment collection facility.

34

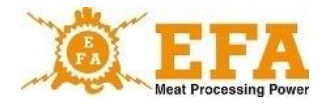

Take precautions when dismantling the device by using appropriate hand tools and personal protective equipment (gloves, work clothes, apron).

## 14. Troubleshooting

Examples of troubleshooting are shown in Table 4.

| PROBLEM                                                                                                    | CAUSE                                                                                        | RECOMMENDATION                                                                                               |  |  |
|----------------------------------------------------------------------------------------------------|----------------------------------------------------------------------------------------------|----------------------------------------------------------------------------------------------------|--|--|
| The rupture of blood vessels<br>and bone displacement of a<br>stunned animal, head<br>incorrectly<br>stunned. | Wrong stunning parameters.<br>Innapropriate stunning<br>technology.<br>Animals under stress. | Choose the right stunning<br>parameters:<br>Frequency, charge/time,<br>current.<br>Analyse stunning process. |  |  |
|                                                                                                    | Damaged pipe fuse interrupter                                                                | Replace with a new 3.15 A.                                                                                   |  |  |
| The device does not work.                                                                                     | <b>START/STOP</b> switch is tuned off (pic. 1, pos. 10)                                      | Press START.                                                                                                 |  |  |
|                                                                                                    | Cause unknown                                                                                | Contact service                                                                                              |  |  |
|                                                                                                    | Electronic system does not work. No indications on the display.                              | Check fuse or<br>contact manufacturer's technical<br>support.                                                |  |  |
| No stunning process.                                                                                          | No voltage on tongs. Voltmeter shows approx. 15 V.                                           | Clean electrodes.<br>Check fork tongs.<br>Contact manufacturer's<br>technical support.                       |  |  |
| LED light is not on                                                                                           | Blown LED diode.                                                                             | Contact manufacturer's technical support.                                                                    |  |  |

#### AN DEN FOR THE USER

Please read carefully the contents of the warranty card and strictly adhere to the terms contained in it, and follow the general rules given in the user manual of the VBE-6 stunning device.

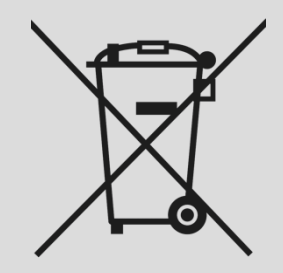

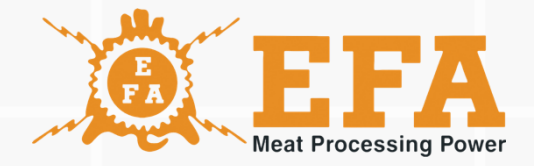

## www.efa-germany.com